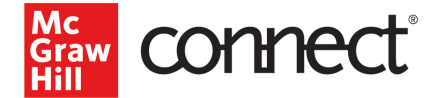

## Pairing Your Blackboard 9.1/Original Course

## Before you begin, please have the following ready:

- Have an existing Connect section.
- Delete the original McGraw Hill assignment links and gradebook columns in your Blackboard course. <u>Click here for instructions from Blackboard</u>.

## Pairing with Existing Connect Account and Existing Section

- 1. Log into Blackboard and navigate to your course.
- 2. Click on **Content** in the left navigation.

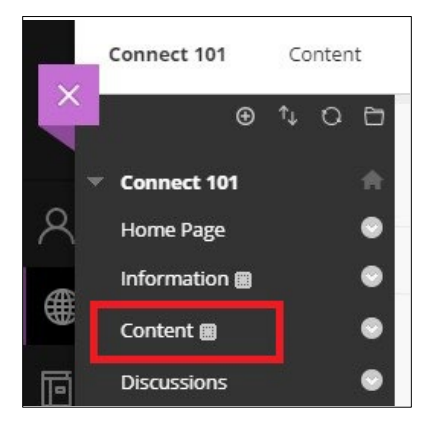

Click **Build Content** and select the McGraw Hill Connect LTI Advantage link, in this example **McGraw Hill Connect new.** *Please note: Your institution may have named the tool differently.* 

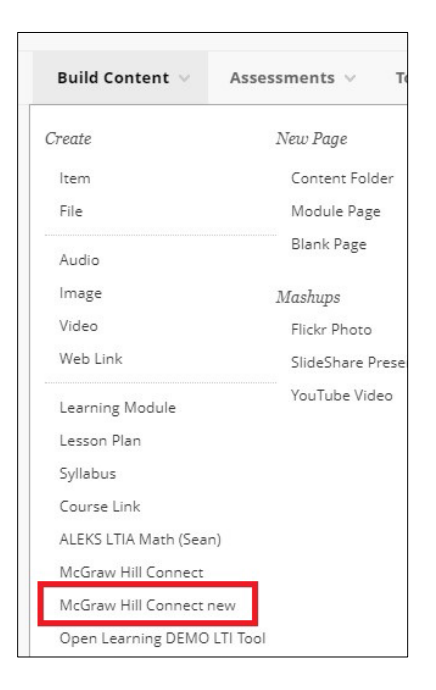

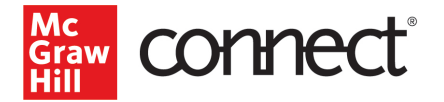

3. Click Begin.

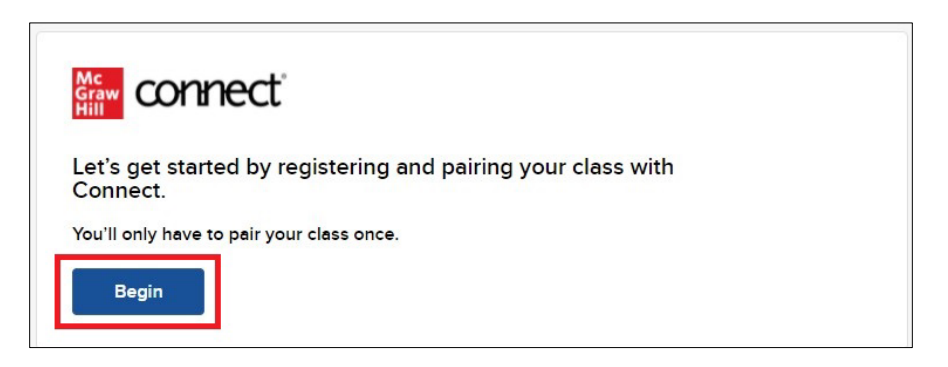

4. Login to your Connect account.

| Graw connect                                                                                                    | Help 더                                                                                                    |
|----------------------------------------------------------------------------------------------------|----------------------------------------------------------------------------------------------------|
| Welcome Andrea Eboh                                                                                                    | Already have an account? Sign in                                                                                                    |
| We will create an account based on your                                                                                                    | Email address                                                                                                    |
| email address                                                                                                    | andrea.eboh@mh.com                                                                                                    |
| andrea.eboh@mailinator.com                                                                                                    | <ul> <li>Marine Control of Marine State</li> </ul>                                                                                                    |
| By clicking "Create Account", I confirm that I have read and agree to the terms of the RGGraw Hill Terms of Use II", the Consumer Purchase Terms II" if applicable, and Privacy | Password                                                                                                    |
| Notice C <sup>2</sup> .                                                                                                    | Forgot your password?                                                                                                    |
| Create Account                                                                                                    | By clicking "Sign In", I confirm that I have read and agree to the terms of the McGraw Hill<br>Terms of Use 🗅, the Consumer Purchase Terms ℂ if applicable, and Privacy Notice ℂ. |
|                                                                                                    | Sign In                                                                                                    |

5. Click Pair with existing Connect course.

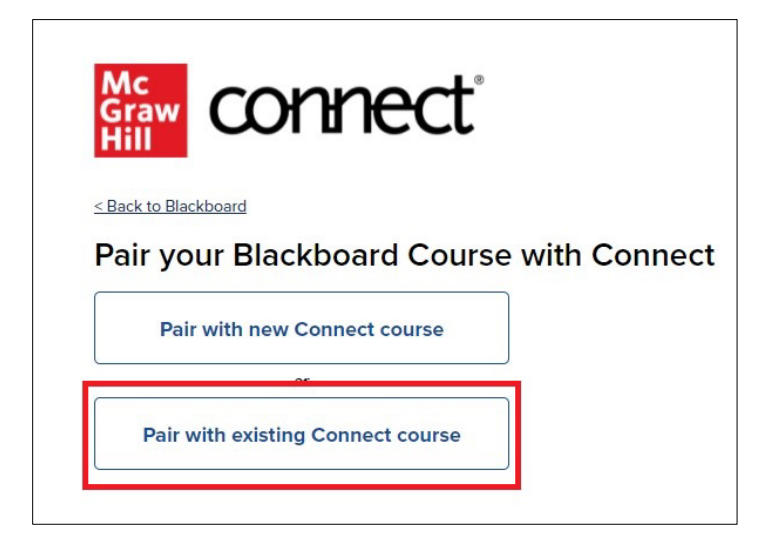

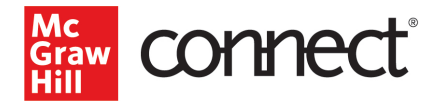

6. Locate the Connect section you want to pair with and click Select.

| ychol | ogy - Introductory          |        |
|-------|-----------------------------|--------|
|       | Connect 101<br>14th edition |        |
|       | Sections (1)                |        |
|       | Spring 2022 - BbUltra       | Select |

7. Click Go to Section Home.

| Graw connect             |         |                        |
|--------------------------|---------|------------------------|
| You have paired your Bla | ackboar | d course with Connect! |
| Bb                       | S       | Mc<br>Graw<br>Hill     |
| < Back to Blackboard     |         | Go to Section Home >   |

8. Select the assignment(s) you want to send over to Blackboard.

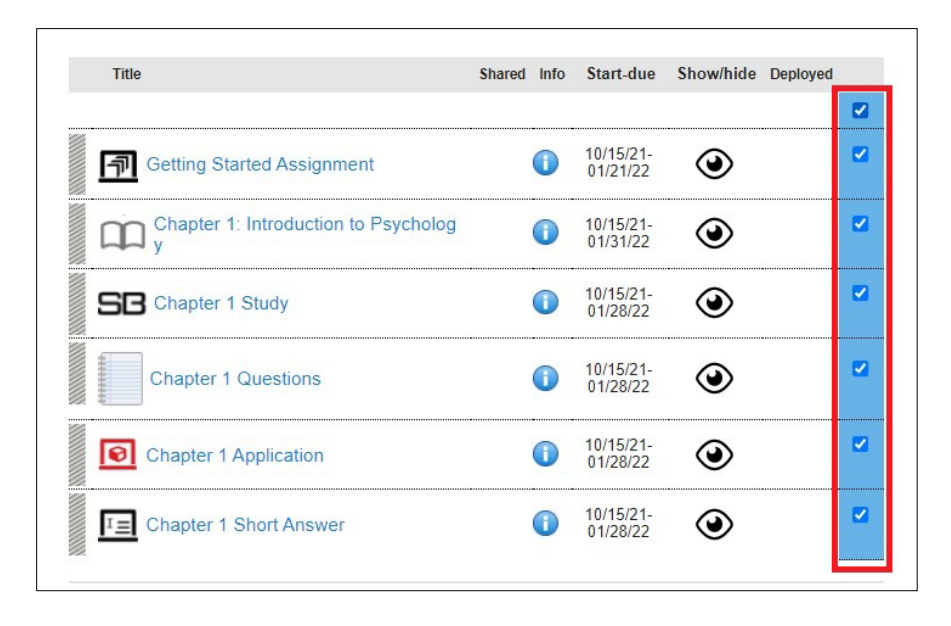

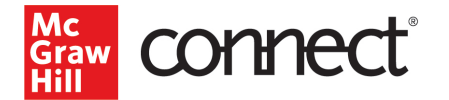

9. Click on the paper stack icon and select **Deploy/manage.** 

| Assignments | + Add Assignment   |             | ▼- 🗟               | - 0 |
|-------------|--------------------|-------------|--------------------|-----|
|             |                    |             | Bb Deploy / manage |     |
| Title       |                    | Shared Info | Share              | ł   |
|             |                    |             | 🗊 Сору             |     |
| Getting S   | Started Assignment |             | g 🖬 Group          |     |

10. Verify the Grade Type and click **Deploy.** 

|                                                                                                    | Andrea Eboh | My account | Help   Sign out |
|----------------------------------------------------------------------------------------------------|-------------|------------|-----------------|
| PSYCHOLOGY - INTRODUCTORY                                                                                                    |             |            |                 |
| home                                                                                                    |             |            |                 |
| Deploy and Manage                                                                                                    |             |            |                 |
| Deploy assignments to mhhedemo blackboard.com Connect where students can access them directly.<br>You can return to this page to manage assignments that were previously deployed. |             |            |                 |
| selected assignments                                                                                                    |             |            |                 |
| Set your options                                                                                                    | manage:     | in bulk    | individually    |
| Grade Type                                                                                                    |             |            |                 |
| Best O Last                                                                                                    |             |            |                 |
|                                                                                                    |             |            |                 |
| cancel                                                                                                    |             |            | Deploy          |

11. The assignments should now be in the Blackboard Content area for your course and a grading column has also been created for each assignment in the course. All assignments will have the same icon in your Blackboard course.

\*Please note that if you make any edits to assignments in Connect, you will need to redeploy the assignment to Blackboard to update it.

|        | Connect 101                      | Content    |                                                                             |
|--------|----------------------------------|------------|-----------------------------------------------------------------------------|
|        | ⊕<br>Connect 101                 | ∿ O ⊡<br>@ | Content 🛇                                                                   |
| ₩<br>( | Home Page                        | •          | Build Content $\lor$ Assessments $\lor$ Tools $\lor$ Partner Content $\lor$ |
|        | Content<br>Discussions<br>Groups | •          | Chapter 1 Study ©                                                           |
| х<br>Ш | Tools<br>Help                    | •          | Chapter 1: Introduction to Psychology                                       |
|        | Course Manag                     | ement      | Getting Started Assignment                                                  |